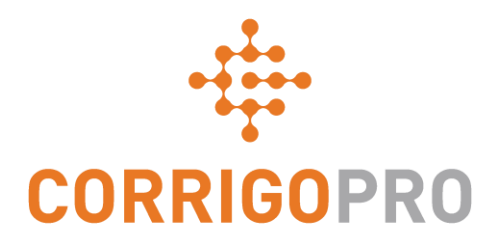

# Verbinding maken

Uw CorrigoPro-account registreren en instellen

### In deze handleiding behandelen we het volgende:

- Uw CorrigoPro-account registreren: dia's 3 6
- Uw e-mailadres bevestigen: dia 7
- Meld u aan bij uw account: dia 8
- Uw bedrijfsprofiel toevoegen: dia's 9 10
- Slimme zones selecteren voor uw servicegebied: dia's 11 13
- Bevestigen en voltooien CorrigoPro: dia 14
- Naam en telefoonnummer bevestigen: dia 15
- Uw Cru uitnodigen: dia 16
- Instellingen: dia's 17 20

## Uw uitnodiging om te registreren

U ontvangt een e-mail met een uitnodiging om uw bedrijf te registreren in CorrigoPro. De e-mail is afkomstig van <u>connect@corrigo.com</u>

#### CORRIGOPRO

Beste Company Reddy Elektra Amsterdam,

U hebt van David's HVAC - NL regio een uitnodiging ontvangen om verbinding te maken met CorrigoPro. Het bericht luidt:

Please connect with David's HVAC

Klik **REGISTREREN** om verbinding te maken met David's HVAC - NL regio en uw CorrigoPro-account te configureren.

#### REGISTREREN

Als u al een CorrigoPro-account hebt, klik dan op HIER om u aan te melden en deze uitnodiging te accepteren

Het CorrigoPro-ondersteuningsteam emeasupport@corrigopro.com

Klik op de link 'REGISTREREN' om het registratieproces te starten.

#### Beginnen met het instellen van uw CorrigoPro-account

| CORRIGOPRO<br>DESKTOP                                                                             |                             | <b>_</b> •                        |
|---------------------------------------------------------------------------------------------------|-----------------------------|-----------------------------------|
|                                                                                                   |                             |                                   |
| Lid worden van CorrigoPro                                                                         | BEDRIJFSNAAM                | ABC Plumbing                      |
| Voer de naam en het telefoonnummer van uw bedrijf in en druk op                                   |                             |                                   |
| Zoeken. TE                                                                                        | LEFOONNUMMER VAN<br>BEDRIJF | <b>=</b> *                        |
|                                                                                                   |                             |                                   |
| Als u een bestaand CorrigoPro-account hebt                                                        | LAND                        | Willekeurig aantal                |
| last u unu hadriifsnaam on nosteada laag. 70                                                      |                             |                                   |
| laat u uw beurijishaam en postcode leeg. zo                                                       | POSTCODE                    |                                   |
| weet u zeker dat uw bestaande account wordt<br>weergegeven in de zoekopdracht.                    | I                           | ZOEKEN                            |
|                                                                                                   |                             |                                   |
| Als u nog <b>geen</b> CorrigoPro-account hebt, voer<br>dan uw bedrijfsnaam, het telefoonnummer er | 1                           | Klik op 'ZOEKEN'.                 |
| de postcode van uw bedrijf in.                                                                    |                             |                                   |
|                                                                                                   |                             |                                   |
| © 2019 CORRIGO INCORPORATED. ALLE RECHTEN VOORBEHOUDEN                                            | CONTACT OPNEMEN P           | PRIVACYBELEID GEBRUIKSVOORWAARDEN |

### **Uw CorrigoPro-account instellen**

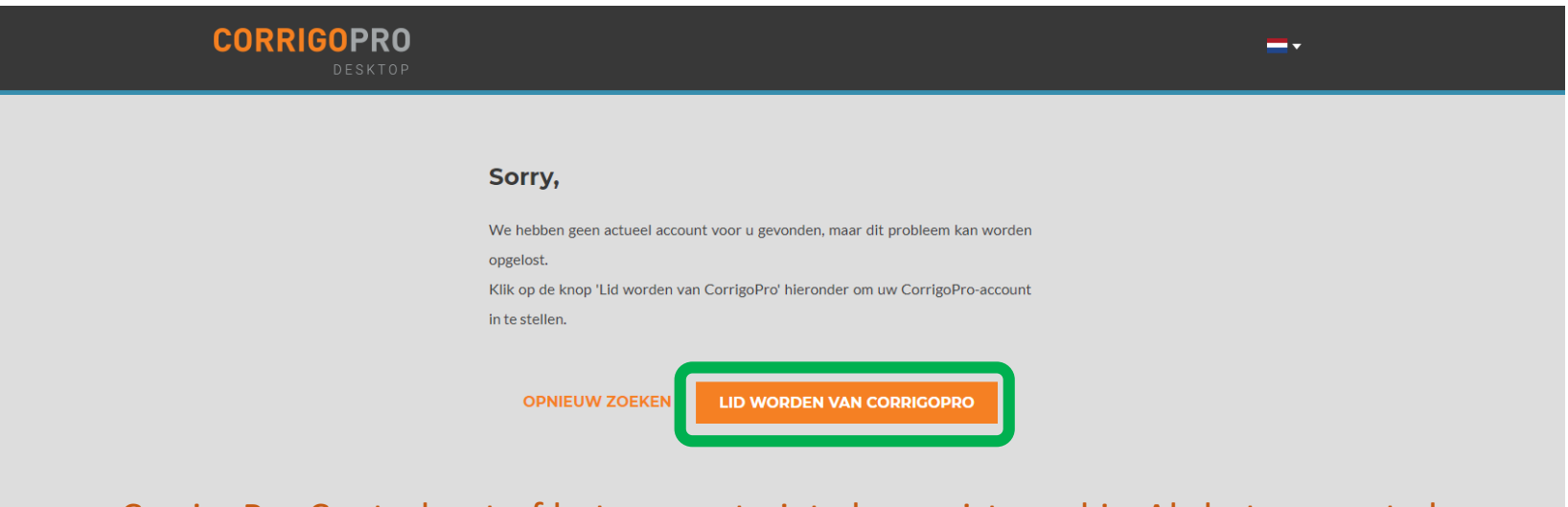

CorrigoPro Controleert of het account niet al geregistreerd is. Als het account al geregistreerd is, kunt u inloggen en uw bestaande account koppelen aan uw nieuwe klant.

Als dit niet zo is, klikt u op 'LID WORDEN VAN CORRIGOPRO' om door te gaan.

© 2019 CORRIGO INCORPORATED. ALLE RECHTEN VOORBEHOUDEN

CONTACT OPNEMEN

PRIVACYBELEID GEBRUIKSVOORWAARDEN

#### Het scherm 'Uw CorrigoPro-account aanmaken' wordt weergegeven

#### CORRIGOPRO DESKTOP

#### Tips voor veilige wachtwoorden

- Gebruik minimaal 8 tekens
- Gebruik een combinatie van Engelse hoofd- en kleine letters en cijfers
- Gebruik niet eenzelfde wachtwoord dat u eerder hebt gebruikt
- Gebruik geen woorden uit het woordenboek, uw naam, emailadressen of andere persoonlijke informatie die eenvoudig kan worden achterhaald

Voer uw e-mailadres in en herhaal dit e-mailadres ter bevestiging. Voer uw naam en telefoonnummer in.

Typ een wachtwoord en herhaal dit wachtwoord ter bevestiging.

#### Maak uw CorrigoPro-account

| E-MAIL BEVESTIGEN johannes.bouwmann@gmail.com                                                              |                 |
|----------------------------------------------------------------------------------------------------|-----------------|
| UW NAAM                                                                                                    |                 |
|                                                                                                    |                 |
| WACHTWOORD                                                                                                 |                 |
| WACHTWOORD<br>BEVESTIGEN                                                                                   |                 |
| Door op Registreren te klikken, bevestig<br>ik op de hoogte ben van en akkoord ga m<br>GEBRUIKSVOORWAARDEN | ik dat<br>et de |
| REGISTRERE                                                                                                 | N               |

Klik vervolgens op 'REGISTREREN'.

#### Uw e-mailadres bevestigen

| CORRIGOPR<br>DESKTO | <b>)</b><br>P                                                                                                    | <b>-</b> . |
|---------------------|----------------------------------------------------------------------------------------------------|------------|
|                     |                                                                                                    |            |
|                     |                                                                                                    |            |
|                     | Bevestig uw e-mail                                                                                                   |            |
|                     | Als u uw e-mailadres wilt bevestigen, klikt u op de koppeling in de e-mail die we zojuist naar u hebber<br>gestuurd. |            |
|                     |                                                                                                    | CORRIGOPRO |

Johannes Bouwmann heeft u uitgenodigd om deel te nemen aan het David's HVAC-team van CorrigoPro.

#### UW UITNODIGING ACCEPTEREN

CorrigoPro.

Bekijk uw e-mail voor het

e-mailadres dat u hebt

registratie en zoek naar

een verificatiemail van

opgegeven tijdens de

De directe koppeling nodig? HTTPS://EMEA-DESKTOP. CORRIGOPRO.COM/HOME/ACCEPTINVITATION/ZW1haWw9ZWxla 3RyaWtuaW1tZXJsZWluJTQwZ21haWwuY29tJmZ1bGxuYW1IPUh1YmVydHVzJ TIwS2xlaW4=

Het CorrigoPro-ondersteuningsteam emeasupport@corrigopro.com

Open de verificatiemail van CorrigoPro en klik op 'UW UITNODIGING ACCEPTEREN' om door te gaan.

# Aanmelden bij CorrigoPro Desktop

U wordt doorgestuurd naar de aanmeldpagina van CorrigoPro Desktop om door te gaan met het registreren van uw account.

| CORRIGOPRO<br>DESKTOP                                                                       |                                                                                         | <br>- |
|---------------------------------------------------------------------------------------------|-----------------------------------------------------------------------------------------|-------|
| Voer uw bevestigde<br>e-mailadres in.<br>Voer uw wachtwoord in.<br>Klik vervolgens op 'AANM | E-MAILADRES<br>WACHTWOORD<br>ONTHOUD MIJN GEGEVENS<br>AANMELDEN<br>VACHTWOORD VERGETEN? |       |
|                                                                                             |                                                                                         |       |

## Uw bedrijfsinformatie toevoegen

| ١ | CORRIGOPRO<br>Desktop                                  | -                                                  | ·· |
|---|--------------------------------------------------------|----------------------------------------------------|----|
|   |                                                        |                                                    |    |
|   | Over Uw Bedrijf                                        |                                                    |    |
|   | BEDRIJFSNAAM                                           | Sanitaer-Hoffmann                                  |    |
|   | EEN BEKNOPTE BESCHRIJVING VAN UW BEDRIJF               | Altijd de beste diensten en de<br>beste producten. |    |
|   |                                                        |                                                    |    |
|   | UTR (UNIQUE TAXPAYER REFERENCE) Wat is een UTR-nummer? |                                                    |    |
|   | FAX                                                    | <b>-</b> ·                                         |    |
|   | TELEFOON                                               | -                                                  |    |
|   | E-MAILADRES                                            | 10123456789                                        |    |
|   | WEBSITE                                                |                                                    |    |

Scrol naar beneden om uw bedrijfsprofiel verder in te vullen.

## Uw bedrijfsinformatie toevoegen

| WEBSITE                |                                                                           |  |
|------------------------|---------------------------------------------------------------------------|--|
| Adres van hoofdkant    | por:                                                                      |  |
| ADRES 1                |                                                                           |  |
| ADRES 2                |                                                                           |  |
| PLAATS                 |                                                                           |  |
| LAND 😯                 | Nederlands                                                                |  |
| LIDSTAAT               | Lidstaat selecteren 🔹                                                     |  |
| POSTCODE               |                                                                           |  |
| PRIMAIRE SERVICE       | Een selecteren                                                            |  |
| TAAL VAN MELDINGEN 💡   | British English                                                           |  |
|                        | Ik ga akkoord met de GEBRUIKSVOORWAARDEN en het PRIVACYBELEID van Corrigo |  |
| Klik vervolgens op 'DO | ORGAAN'.                                                                  |  |
|                        |                                                                           |  |

CONTACT OPNEMEN

© 2019 CORRIGO INCORPORATED. ALLE RECHTEN VOORBEHOUDEN

GEBRUIKSVOORWAARDEN

PRIVACYBELEID

## **Uw Slimme zones selecteren**

Slimme zones zijn vooraf gedefinieerde geografische gebieden. Selecteer de Slimme zones die overeenkomen met uw servicegebied.

| nes van Corrigo selecteren                                                                                                    |                                                                                                    |
|----------------------------------------------------------------------------------------------------|----------------------------------------------------------------------------------------------------|
| zones van Corrigo is eenvoudig. Volg de stappen hieronder om uw primaire zone te                                                         | e selecteren en alle aanvullende zones voor uw                                                                                                    |
|                                                                                                    |                                                                                                    |
| zone (servicegebied) is opgenomen in uw abonnement.<br>ere slimme zones kan elke zone worden aangepast aan het niveau van het land of de | e stad overeenkomstig uw servicegebied.                                                                                                    |
| Klik op 'VOLGENDE' om de lijst met                                                                                                    |                                                                                                    |
| 2                                                                                                    | e zones van Corrigo selecteren<br>e zones van Corrigo is eenvoudig. Volg de stappen hieronder om uw primaire zone te<br>zone (servicegebied) is opgenomen in uw abonnement.<br>lere slimme zones kan elke zone worden aangepast aan het niveau van het land of de<br>Klik op 'VOLGENDE' om de liist met |

### **Uw Slimme zones selecteren**

Selecteer de Slimme zones die overeenkomen met uw servicegebied.

#### **CORRIGOPRO** \_\_\_\_ **Uw Slimme Zones Van Corrigo Selecteren** Het selecteren van slimme zones van Corrigo is eenvoudig. Volg de stappen hieronder om uw primaire zone te selecteren en alle aanvullende zones voor uw dekkingsgebied. Onthoud: Uw primaire slimme zone (servicegebied) is opgenomen in uw abonnement. In landen met meerdere slimme zones kan elke zone worden aangepast aan het niveau van het land of de stad overeenkomstig uw servicegebied. Slimme zones zijn een geografisch gebied rondom een territorium waarbinnen dienstverleners en klanten zakendoen. Door Slimme zones te selecteren die zijn afgestemd op gebieden waar u diensten verleent, bent u zichtbaar in het CorrigoPro Network. Voor meer informatie over het selecteren van Slimme zones klikt u op de volgende koppeling naar een zelfstudie met de naam VERBINDING MAKEN. Slimme zones worden behandeld vanaf de markering 2:40. Klik vervolgens op 'VOLGENDE'. TERUG VOLGENDE

## **Uw Slimme zones selecteren**

| Slimme zones instellen                                                                                                    |                                                                                                    |
|----------------------------------------------------------------------------------------------------|----------------------------------------------------------------------------------------------------|
| Land       Netherlands         Netherlands gebruikt vereenvoudigde configuratie van slimme zones, vaarbij één slimme zone het hele land dekt.         Netherlands | U hebt 1 slimme zone(s) geselecteerd<br><b>United Kingdom</b><br>• England<br>Klik hieronder op de knop Ik ga akkoord om uw selectie te<br>bevestigen en de configuratie van Slimme zones te voltooien. |
| wordt gevraagd om uw geselecteerde Slimme                                                                                                    |                                                                                                    |

Wanneer uw geselecteerde Slimme zones overeenkomen met uw servicegebied, klikt u op 'IK GA AKKOORD'.

### Uw CorrigoPro-registratie bevestigen en afronden

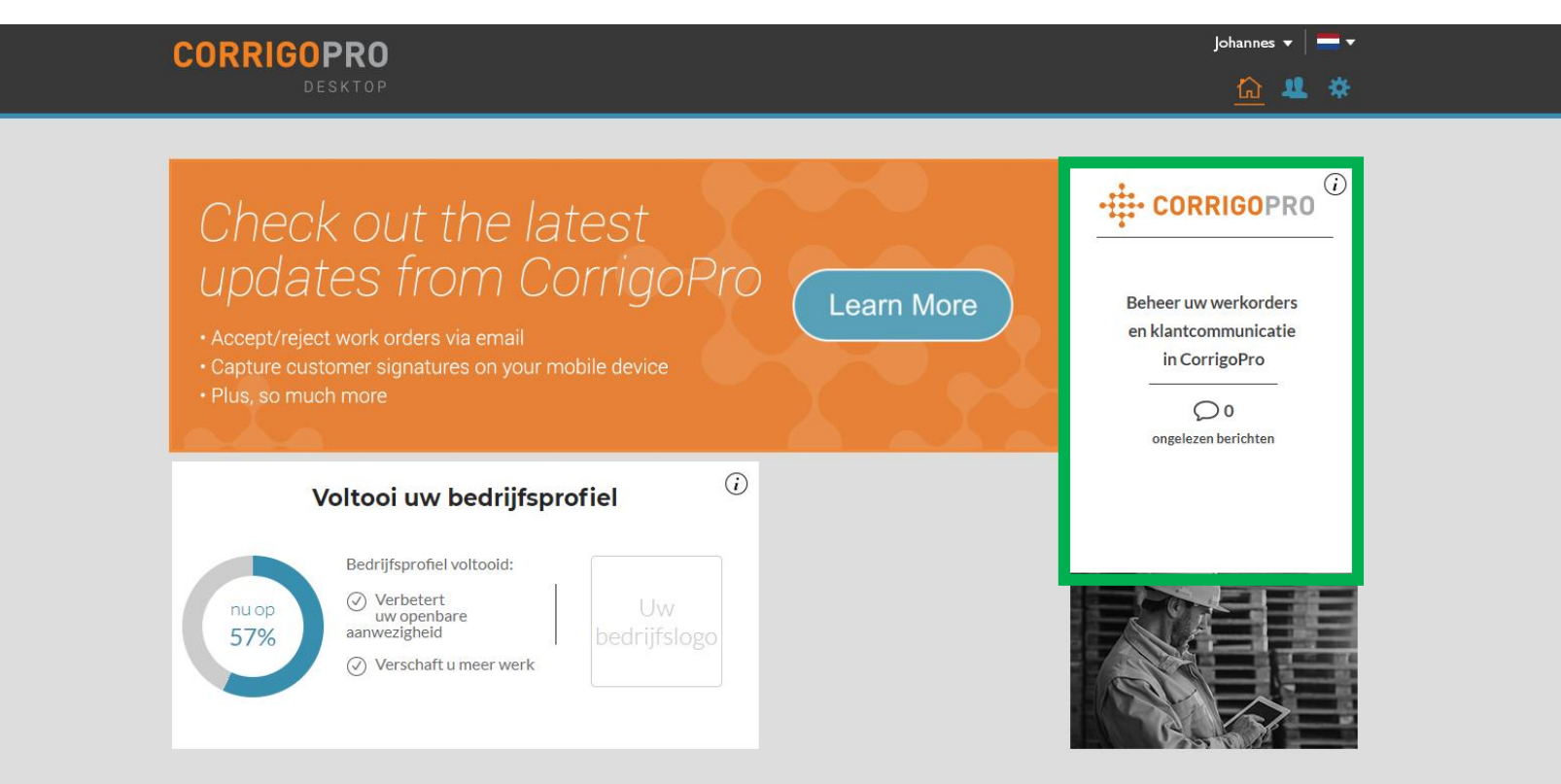

#### Uw CorrigoPro Desktop is aangemaakt.

Klik op de tegel CorrigoPro om de laatste stappen van de registratie uit te voeren.

CONTACT OPNEMEN

PRIVACYBELEID

## Naam en telefoonnummer bevestigen

CORRIGOPRO

Johannes Bouwmann 🗸 📒

| /oordat we u toevoegen aan de Cru, willen we graag uw naam e | en mobiele nummer verifiëren                                                                                                    |  |
|--------------------------------------------------------------|----------------------------------------------------------------------------------------------------|--|
| MIJN CRU-NAAM                                                | Johannes Bouwmann                                                                                                    |  |
|                                                              | (Uw Cru-naam is zichtbaar voor uw klanten, dus<br>kies een geschikte naam)                                                                                                    |  |
| MIJN MOBIELE<br>NUMMER                                       | -                                                                                                    |  |
|                                                              | (U ontvangt een bericht met een downloadlink<br>voor de mobiele app van CorrigoPro. <b>Vul geen</b><br>telefoonnummer in als u de mobiele app van<br>CorrigoPro niet gaat gebruiken.) |  |
|                                                              |                                                                                                    |  |

Bevestig uw Cru-naam of voer deze in. Dit is de naam die u aan uw klanten wilt laten zien.

Bevestig uw mobiele telefoonnummer of voer een mobiel nummer in. U krijgt een sms met daarin een downloadlink naar de mobiele CorrigoPro-app.

U kunt ook een vast telefoonnummer invoeren als u de mobiele CorrigoPro-app niet wilt gebruiken. Klik op 'LID WORDEN VAN DE CRU' om uw registratie van CorrigoPro te voltooien.

# Uw Cru uitnodigen

| CORRIGOPRO                       | Corrigo Admin 😽 |  |
|----------------------------------|-----------------|--|
| Cru uitnodigen                   | ×               |  |
| Typ telefoonnummer van genodigde |                 |  |
| CruLead                          |                 |  |
|                                  | EN              |  |

Nu uw registratie bij CorrigoPro voltooid is, kunt u uw managers, verzenders, technici en andere personeelsleden direct uitnodigen om lid te worden van uw Cru en verbinding te maken via de mobiele CorrigoPro-app.

Voer de mobiele telefoonnummers van maximaal negen Cru-leden in.

Als u deze stap liever overslaat en uw Cru later wilt uitnodigen, klikt u op 'UITNODIGEN'.

## De tegel CorrigoPro

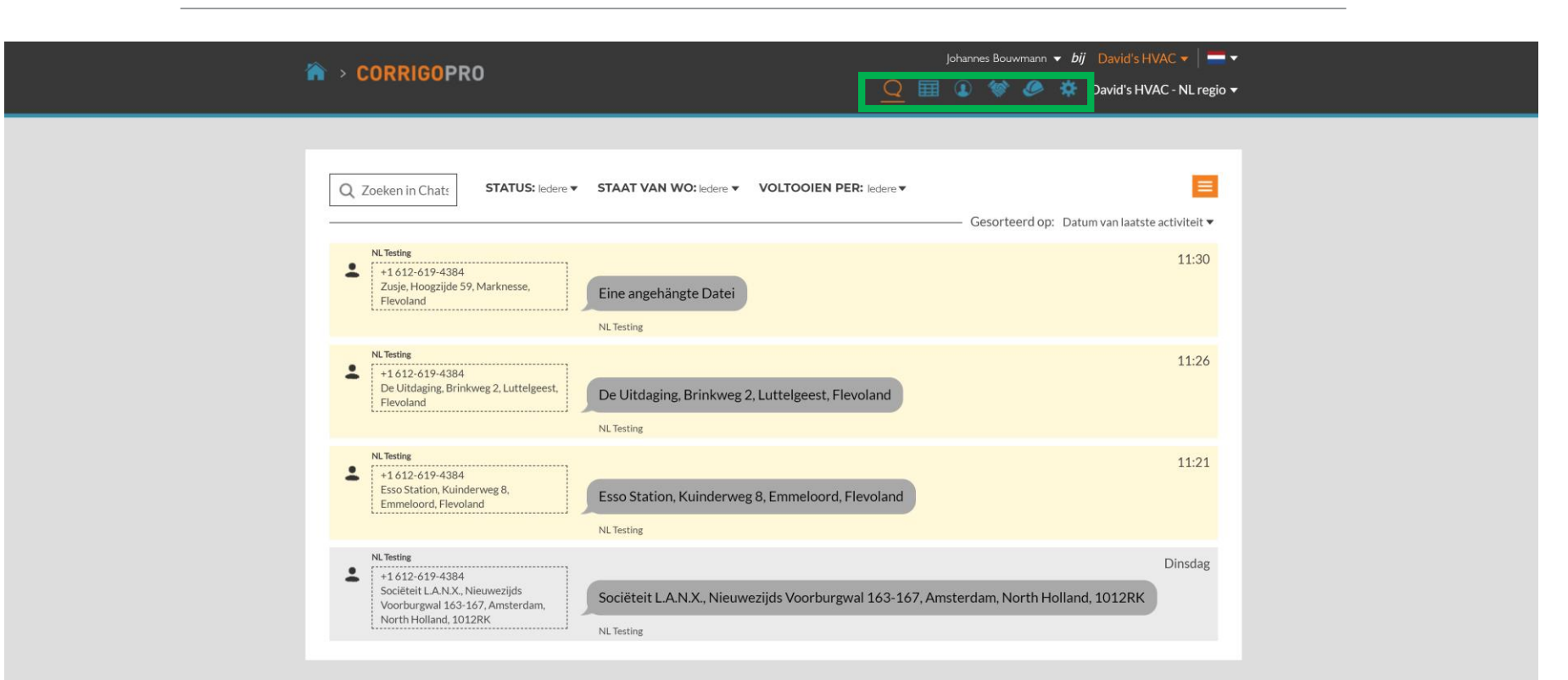

Dit is de startpagina van CruChat, waar u uw CruChats en werkorders kunt vinden, of kunt navigeren naar Instellingen, Onze Cru, Onze Subs en Onze klanten.

De navigatieopties worden weergegeven als een reeks pictogrammen bovenaan de pagina. Klik eerst op het pictogram met een tandwiel om naar de 'Instellingen' te gaan.

### **GEFELICITEERD!**

| CORRIGOPRO                      | Johannes <del>+</del>   <del>- +</del><br><u>Q</u> = ① 《 《 <del>《</del> <del>《</del> |
|---------------------------------|--------------------------------------------------------------------------------------|
| Q Zoeken in Chats STATUS: Any ▼ | Gesorteerd op: Datum van laatste activiteit<br>Geen CruChats om weer te geven!       |

U bent nu geregistreerd in CorrigoPro en u kunt werkorders ontvangen.

De navigatieopties worden weergegeven als een reeks pictogrammen bovenaan de pagina.

Klik eerst op het pictogram met een tandwiel om naar de 'Instellingen' te gaan.

# **Instellingen: Berichten**

#### In het gedeelte Instellingen kunt u uw voorkeuren voor e-mailmeldingen instellen.

|                                                                                                    |        |       |       | Johannes  | Bouwmann 🔻 📔      |
|----------------------------------------------------------------------------------------------------|--------|-------|-------|-----------|-------------------|
|                                                                                                    |        | 1     | چ 🏈   | 😚 David's | s HVAC - Downtown |
|                                                                                                    |        |       |       |           |                   |
| Instellingen                                                                                                    |        |       |       | ERICHTEN  | GEAVANCEERD       |
| U ontvangt e-mailmeldingen over activiteiten in uw filialen wanneer u offline bent.<br>U kunt zich op elk moment uitschrijven of opnieuw inschrijven. |        |       |       |           |                   |
| E-MAILMELDINGEN                                                                                                    |        |       |       |           |                   |
| Als u bent afgemeld maar toch e-mailmeldingen wilt ontvar                                                                                             | ngan   |       |       |           |                   |
| over ongelezen CruChats, klikt u op de knop 'UIT' naast de<br>e-mailmeldingen om de knop 'AAN' te zetten.                                             | igen   |       |       |           | AAN               |
|                                                                                                    | Klik c | op 'O | PSLA/ | AN'.      | OPSLAAN           |
|                                                                                                    |        |       |       |           |                   |
|                                                                                                    |        |       |       |           |                   |

Het systeem genereert elke 60 minuten een e-mailwaarschuwing met nieuwe werkordergegevens die naar u zijn verzonden, maar nog niet zijn gelezen.

Klik op 'GEAVANCEERD' voor financiële opties.

## **Geavanceerde instellingen**

| > CORRIGOPRO                                                | Johannes Bouwmann 🔻 <i>bij</i> David's HVAC 🔻 📔 🔻 |
|-------------------------------------------------------------|---------------------------------------------------|
|                                                             | 🗨 🥅 💽 幪 🥟 🌼 David's HVAC - NL regio 🔻             |
|                                                             |                                                   |
| Instellingen                                                | BERICHTEN GEAVANCEERD                             |
|                                                             |                                                   |
| FINANCIEEL                                                  |                                                   |
| Geen factureringsinfo weergeven in CruChats 🔞               | urr                                               |
| Geen factureringsinfo weergeven aan CruMember-gebruikers  🜖 | AAN                                               |
| Geen NTE weergeven aan CruMember-gebruikers   1             | AAN                                               |
|                                                             |                                                   |

OPSLAAN

Kies uw gewenste instelling door op de schakelaars aan de rechterkant te klikken. Klik vervolgens op 'OPSLAAN'.

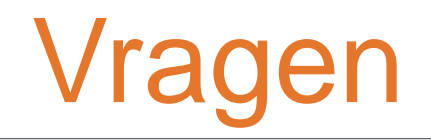

#### Neem telefonisch of online contact op met Corrigo:

https://corrigopro.com/contactus/